青海法检考试网上报名流程与流程图公务员 PDF转换可能丢 失图片或格式,建议阅读原文

https://www.100test.com/kao\_ti2020/647/2021\_2022\_E9\_9D\_92\_ E6 B5 B7 E6 B3 95 E6 c26 647510.htm 网上报名流程与流程 图 第一步、考生认真阅读《全省法院、检察院等系统公开考 录主任科员以下职位公务员公告》。之后,登陆青海人事考 试信息网,点击"网上报名"图标。认真阅读《全省法院、 检察院等系统公开考录公务员网上报名须知》(以下简称《 须知》)。 第二步、考生在认真阅读完《须知》后, 点击《 须知》页面最后"我已认真阅读了以上信息并已理解,现在 报名!"的链接,进入网上报名系统首页。第三步、考生点 击"首次报考"进入报名界面,再点击左侧菜单中的"报名 填表",显示《全省法院、检察院等系统公开考录主任科员 以下职位公务员考试考生报考诚信承诺书》,认真阅读后点 击"同意"。第四步、考生应真实、准确地填写报考信息, 不弄虛作假,填写完毕后点击"保存"(须保管好本人的报 名序号),然后上传本人2寸电子版证件照,等候审核人员审 核,根据报名情况审核过程大致在24小时内完成。若审核人 员在24小时内迟迟没有审核或填报的信息符合公告中的报考 条件但审核未通过(审核人员没有说明未通过的原因),请 报考人员与我中心联系,联系电话:0971-6166319。 第五步 、考生择时登陆青海人事考试信息网,进入网上报名系统首 页,点击"查询修改",填写个人姓名、身份证号和报名序 号 (须保管好本人的报名序号)登陆,点击"查看信息", 查看"审核状态"是否通过,若审核通过,考生即可在网上 进行缴费。若"审核状态"显示"还没有审核",请考生耐

心等候审核人员审核。若"审核状态"显示"审核未通过"

, 请考生查看后面显示的原因并点击"信息修改"改报其他 职位或放弃报考(若因信息填写不全或填错造成审核不通过 的考生也可在"信息修改"中改正填报信息后保存提交,等 候再次审核)。第六步、考生持已开通网上银行具有网上支 付功能的银行卡(工商银行、建设银行、农业银行等),点 击工行或易宝图标完成缴费(注:易宝缴费系统支持工行、 建行、农行等银行卡,具体缴费的操作步骤若有疑问可致电 相应银行的客服电话或参见农行、建行网上缴费详细步骤文 档,点击下载)。考生缴费完成后请再次点击"查看信息" ,确定"缴费状态"显示"已缴费",并记录保管好个人网 上缴费流水账号和订单号。关闭浏览器,报名结束。 第七步 、考生于2010年3月8日上午9点至2010年3月12日上午9点登陆 青海人事考试信息网打印准考证。 特别注意事项:考生在填 写报名信息"加分类型"一项时,参照以下内容填写。加分 类型:按照《全省法院、检察院等系统公开考录主任科员以 下职位公务员公告》的要求,此次报考笔试加分类型共分四 类: 第一类:报考州市地及以下职位公务员的少数民族考生 ,笔试总成绩加5分;第二类:在县以下基层单位服务满二 年以上考核合格的大学生西部志愿者(含在州级服务的青南 计划)和"大学生村官"、"三支一扶"、特岗教师,笔试 总成绩加5分; 第三类: 授予"全国公安机关一级英雄模范 "、"全国公安机关二级英雄模范"、"全国特级优秀人民 警察 " 称号和公安系统烈士的子女 , 笔试总成绩加5分; 第 四类:对在县级基层服务2年以上考核合格的大学生西部志愿 者(含州级服务的青南计划)、"大学生村官"、"三支一

扶"、特岗教师或具有2年以上基层工作经历的少数民族考生 ,报考州市地及以下职位时,笔试总成绩加7分。(注:此条 只限少数民族考生)考生在填报信息时,请确认是否符合上 面四类加分类型。若符合,请在"加分类型"中准确填写属 于第几类加分;若不符合加分条件,请在"加分类型"中选 择"不加分";若加分类型填错,后果自负!!!若弄虚作 假,将视为作弊,取消考录资格!!!流程图:相关推荐: 青海省法院、检察院等系统公开考录主任科员以下职位公务 员公告 青海省法、检等系统公开考录公务员职位表 青海法院 、检察院等系统公开考录公务员网上报名须知 100Test 下载频 道开通,各类考试题目直接下载。详细请访问 www.100test.com